Приложение 1 к письму Министерства образования Камчатского края

# Методические рекомендации для образовательных организаций «Авторизация пользователей в ГИС «Сетевой город» с использованием Единого портала государственных и муниципальных услуг.

### Содержание

Стр. 2. Дорожная карта мероприятий по переходу на авторизацию в ГИС «Сетевой город» с использование Портала Госуслуг <u>Стр. 3.</u> Инструкция для сотрудников образовательных организаций. Вход в Электронный дневник ГИС «Сетевой город» с использованием портала Госуслуг <u>Стр. 5.</u> Инструкция по корректировке, дополнению данных об обучающихся и родителях в ГИС «Сетевой город»

# Дорожная карта

<u>Вариант</u> проведения подготовительных мероприятий по переходу пользователей услугой Электронный дневник/Электронный журнал на авторизацию в ГИС «Сетевой город» с использование Портала Госуслуг в общеобразовательной организации.

| Период        | Мероприятие                                                                                                    |  |  |  |  |  |  |
|---------------|----------------------------------------------------------------------------------------------------|--|--|--|--|--|--|
| На постоянной | Контроль полноты и достоверности данных о сотрудниках, обучающихся, родителей в подсистемах ГИС «Сетевой город». Выявление ошибок,    |  |  |  |  |  |  |
| основе        | их устранение, внесение необходимых данных.                                                                                           |  |  |  |  |  |  |
|               | 1. Изучение инструкционного материала (приложение 1, приложение 2).                                                                   |  |  |  |  |  |  |
|               | 2. Проведение мероприятия для сотрудников образовательной организации на тему: Вход в Электронный журнал через Госуслуги».            |  |  |  |  |  |  |
|               | 3. Предоставление инструкционного материала сотрудникам (в электронной или бумажной форме), размещенного на стр.3 данных методических |  |  |  |  |  |  |
|               | рекомендаций.                                                                                                    |  |  |  |  |  |  |
|               | Подготовка к проведению информационно-разъяснительного мероприятия для родителей и обучающихся в очном или дистанционном формате      |  |  |  |  |  |  |
|               | на тему: Вход в Электронный дневник через Госуслуги».                                                                                 |  |  |  |  |  |  |
|               | 1.1 Публикация файла приложения 1 - «Инструкция_для_обучающихся_родителей_СГО_Госуслуги.pdf» в разделе подсистемы «Сетевой город.     |  |  |  |  |  |  |
|               | Образование» - Ресурсы-Документы.                                                                                                    |  |  |  |  |  |  |
|               | 1.2 Публикация в подсистеме «Сетевой город. Образование» на Доске объявлений информации о размещении инструкционного материала и      |  |  |  |  |  |  |
|               | приглашение мероприятие на тему: «Вход в Электронный дневник через Госуслуги».                                                        |  |  |  |  |  |  |
| 10.01.2024 -  | 2. Информирование родительской аудитории через чаты учебного профиля «Сферум» в ВК Мессенджер о запланированном мероприятии           |  |  |  |  |  |  |
| 30.03.2024    | 1. Проведение информационно-разъяснительного мероприятия для родителей и обучающихся в очном или дистанционном формате на тему:       |  |  |  |  |  |  |
|               | «Вход в Электронный дневник через Госуслуги».                                                                                         |  |  |  |  |  |  |
|               | 2. Предоставление (при необходимости) инструкционного материала приложения 1 в бумажном варианте.                                     |  |  |  |  |  |  |
|               | 3. В обязательном порядке рекомендовать родителям и обучающимся выполнить вход в ГИС «Сетевой город» с использованием Портала         |  |  |  |  |  |  |
|               | Госуслуг до 30.03.2024 (если ранее авторизовались с использованием логина и пароля).                                                  |  |  |  |  |  |  |
|               | При возникновении ошибки авторизации (не связанной с работой портала Госуслуги) обратиться к сотруднику образовательной организации,  |  |  |  |  |  |  |
|               | ответственному за внесение данных в систему, для сверки и корректировки данных, внесенных в СГО.                                      |  |  |  |  |  |  |
|               | Сбор недостающих сведений (например, СНИЛС) о сотрудниках, обучающихся и родителях и внесение данных в подсистему «Сетевой город.     |  |  |  |  |  |  |
|               | Образование».                                                                                                    |  |  |  |  |  |  |
|               | Примечание: для оптимизации процесса внесения данных в подсистему «Сетевой город. Образование» можно использовать инструкцию на стр.5 |  |  |  |  |  |  |
|               | данных методических рекомендаций.                                                                                                    |  |  |  |  |  |  |
| На постоящиой | 1. Отработка обращений пользователей, которые не смогли авторизоваться по причине возникновения ошибки входа (некорректная информация |  |  |  |  |  |  |
|               | внесена в СГО/отсутствуют данные в СГО).                                                                                              |  |  |  |  |  |  |
| Основе        | 2. Проверка корректности и полноты сведений, внесенных в карточки данных пользователей в подсистеме. Устранение ошибок.               |  |  |  |  |  |  |

# Инструкция для сотрудников образовательных организаций. Вход в Электронный журнал ГИС «Сетевой город» с использованием портала Госуслуг.

В соответствии с постановлением Правительства Российской Федерации от 07.09.2021 № 1516 с 01.09.2024 вход в Электронный журнал подсистемы «Сетевой Город. Образование» для всех пользователей будет возможен только с помощью учетной записи портала Госуслуг. Для успешной авторизации в Электронном журнале педагогическому работнику необходимо выполнитесь следующие действия.

ШАГ 1. Предоставление данных в образовательную организацию.

Для успешной идентификации данных учетной записи на портале Госуслуг и учетной записи в ГИС «Сетевой город», необходимо чтобы в карточку педагога в подсистеме «Сетевой город. Образование» ГИС «Сетевой город» были внесены данные: ФИО, дата рождения, контактные данные (телефон при наличии; адрес электронной почты), СНИЛС, паспорт.

ШАГ 2. Создание учетной записи на портале Госуслуг.

(если учетная запись была создана ранее, данный шаг необходимо пропустить) <u>Способ №1</u> «Онлайн через банк — 10 минут».

1.Перейти на сайт или в приложение одного из банков-партнеров. Банк подтвердит личность по тем данным, которые есть у него в системе, — паспорту, телефону, электронной почте и СНИЛС. Пользоваться Госуслугами можно сразу после успешных проверок ведомствами — они обычно занимают от 10 минут до 5 дней.

2.Пароль для первого входа на Госуслуги придет в смс по указанному в банке номеру телефона.

<u>Способ №2</u> «Лично в МФЦ — от 15 минут».

1. Предоставить в МФЦ данные паспорта и СНИЛС.

2.Сотрудник центра создаст личный кабинет пользователя и отправит данные документов на проверку в ведомства — она обычно занимает от 15 минут до 5 дней.

3.Когда проверка будет завершена, на телефон придет пароль для первого входа на Госуслуги. В качестве логина необходимо использовать номер телефона, на который получен пароль, или СНИЛС.

<u>Способ №3</u> «При помощи номера телефона и электронной почты».

1.На странице регистрации портала Госуслуг выбрать вариант «Другой способ регистрации».

2.Указать ФИО, телефон и электронную почту.

3.Подтвердить учетную запись по телефону, введя код из смс. Проверка кода произойдет автоматически после ввода последней цифры. Если удобнее использовать почту, можно выбрать «Подтвердить по почте». Перейти по ссылке в письме, которое придет на указанную при регистрации электронную почту.

4. Придумать пароль.

(ссылка на инструкцию на портале Госуслуг Инструкция по регистрации на портале Госуслуг (важно! учетная запись должна быть подтвержденной).

ШАГ 3. Авторизация в Электронном журнале.

- 1. Зайти на страницу авторизации ГИС «Сетевой город» <u>https://school.sgo41.ru</u>.
- 2. Выбрать нужную организацию и нажать –через ГОСУСЛУГИ.

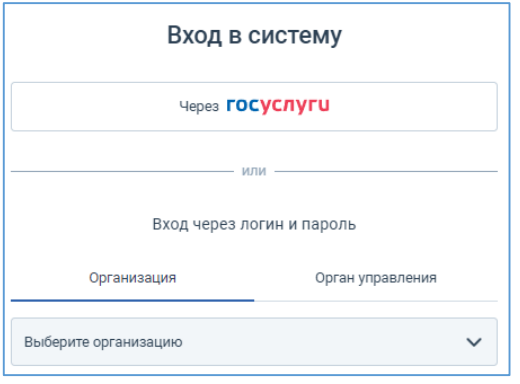

3. Ввести учетную запись портала Госуслуг. В системе автоматически осуществляется поиск пользователя.

4. Если ранее вход в электронный журнал не осуществлялся, то будет однократно запрошено согласие на передачу персональных данных. В случае, если учетная запись в системе не найдена, то следует обратиться к администратору ГИС «Сетевой город» вашей образовательной организации.

# Инструкция по корректировке, дополнению данных об обучающихся и родителях в ГИС «Сетевой город».

Для массового редактирования личных карточек учащихся, например, в случае, когда всем учащимся нужно заполнить/исправить данные в определенном поле, можно воспользоваться кнопкой «Пакетное обновление».

Действия сотрудника ООО.

- 1. Зайдите в подсистему «Сетевой город. Образование».
- 2. Выберите вкладку «Управление», раздел «Ученики».
- 3. Выберите класс (данные можно редактировать по параллелям, по школе), нажмите кнопку «Загрузить».
- 4. Нажмите кнопку «Пакетное обновление», выберите команду «1. Выгрузка данных»

| Управление | Планиров         | ание   | Обучение         | Расписание   | Журнал         | Отчеты      | Ресурсы  | мсоко        |             |   |
|------------|------------------|--------|------------------|--------------|----------------|-------------|----------|--------------|-------------|---|
| 🔶 Спис     | ок учени         | ІКОВ   |                  |              |                |             |          |              |             |   |
| По фамили  | и                | Пол    |                  |              | Тек            | ущий стат   | /c       |              | Параллель   |   |
| A <b>v</b> | • R •            | Bce    |                  |              | ▼ Bo           | се зачислен | ные      | •            | 2           | • |
| Класс      | -                |        |                  |              |                |             |          |              |             |   |
| a 🦰        |                  |        | •                |              |                |             |          |              |             |   |
| Поиск      |                  |        |                  | Число записе | ей на стран    | нице        |          |              |             |   |
| Фамилия •  | •                |        |                  | 50           |                |             |          |              |             |   |
| Q Загрузи  | њ 🔹 О            | Добави | ть 🖍 Ред         | актировать   | Сформиров      | ать новые г | ароли    | 📕 Пакетное о | бновление 🗸 |   |
| № п/п Q    | <u>Имя на эк</u> | ране 🕇 | <u>Дата ро</u> у | кдения Пол   | Q <u>Класс</u> | Домашни     | й телефо | 1. Выгрузка  | данных      |   |
| 2          |                  |        |                  |              |                |             |          | 2. Обновле   | ние данных  |   |
| 3          |                  |        |                  |              |                |             |          |              |             |   |
| 4          |                  |        | -                |              | -              | -           |          |              |             |   |

5. Выберите с какими сведениями об обучающихся и родителях планируете работать: краткие или полные.

| Выберите параметры экспорта                     |                         |
|-------------------------------------------------|-------------------------|
| Сведения об учащемся:<br>О Краткий список полей |                         |
| Олный список полей                              |                         |
| Сведения о родителях:                           |                         |
| Краткий список полей                            |                         |
| <ul> <li>Полный список полей</li> </ul>         | /                       |
|                                                 | • Начать экслорт Отмена |

- 6. Сохраните файл формата Microsoft Excel на рабочем столе.
- 7. Отредактируйте (дополните необходимой информацией) нужные ячейки в этом файле на своём рабочем столе.

#### Внимание! Ограничения при редактировании файла .xls:

- нельзя менять названия столбцов в таблице;
- нельзя редактировать ФИО и дату рождения учащихся.
  - 8. Сохраните файл на своём рабочем месте, оставив его в формате «Книга Excel 97-2003 (\*.xls)».

- 9. Зайдите в подсистему «Сетевой город. Образование» («Управление» «Ученики»), установите фильтры (параллель, класс) с которыми работали при выгрузке файла (пункт 3).
- 10. Выберите команду «Пакетное обновление» «2. Обновление данных», выберите отредактированный Вами файл, чтобы импортировать его обратно в систему.

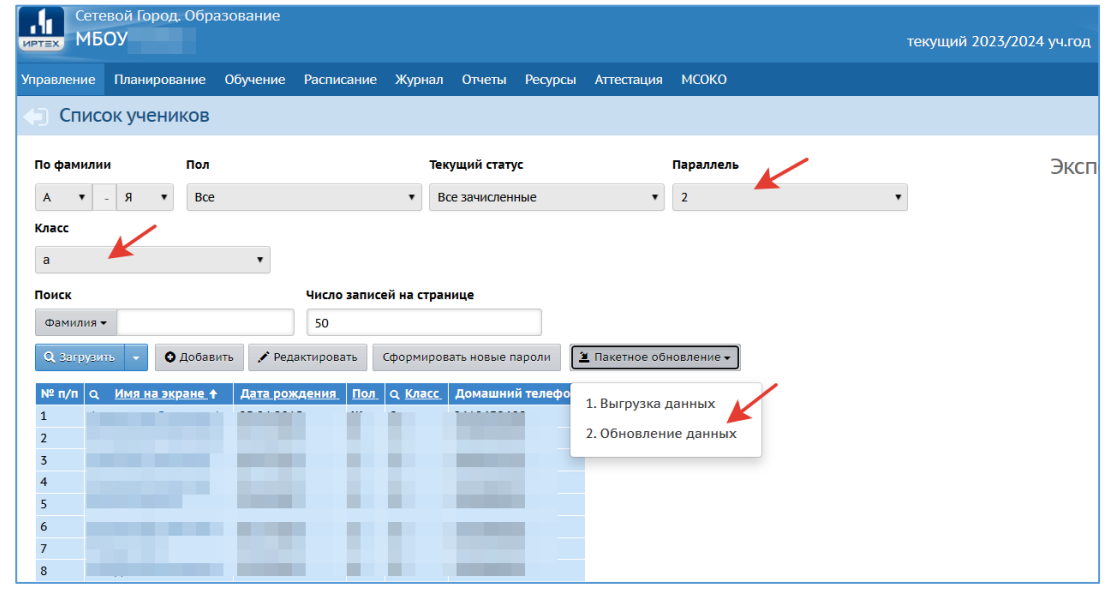

11. Если в процессе импорта произойдут ошибки, то появится окно диагностики, как при импорте новых учащихся.